## A Guide to Using Property Online to Research in Nova Scotia Property Records

This was document was created in October 2023 by the Heritage Trust of Nova Scotia and aims to serve as a starting point for doing research on properties in Nova Scotia using the province's Property Online database. Property Online can be used to answer many questions regarding the legal history of a given property, however, at times it might still be necessary to visit your local Land Registry Office for further information. We hope that this guide will provide you with the information you need to use the system.

If you have questions about this document please don't hesitate to reach out to .

Email: contact@htns.ca

Phone: 902-423-4807

#### Table of Contents:

- What is Property Online? Pg. 2
- Getting Access Pg. 2
- Getting Started Pg. 3
- Useful Definitions Pg. 3
- Logging in Pg. 4
- How to Find Modern Information Pg. 6
- How to Find Historical Information Pg. 9
- Viewing Documents on Property Online Pg. 13

## What is Property Online?

Property Online (POL) is a database that stores all of Nova Scotia Registry of Deeds records and makes them digitally accessible. These records include deeds, wills/grants of probate, records of mortgages associated with the property, and other legal documents relating to a particular property. Property Online does not provide access to records from outside of Nova Scotia.

### **Getting Access**

- Local Land Registry Offices: you can visit a Land Registry Office where Property Online is
   offered on a half day basis; an access fee applies. A list of Registry offices can be found here:
   <u>https://novascotia.ca/access-locations/</u> (only includes locations listing Land Registration as part
   of their services)
- Genealogical Association of Nova Scotia (GANS): GANS offers access to Property Online at their offices in Downtown Dartmouth for a fee. <u>https://www.novascotiaancestors.ca/</u>
- Kings County Museum: Kings County Museum offers individual searches as well as labour intensive searches for varying fees. <u>https://www.kingscountymuseum.ca/shop/research/property-on-line-search/</u>
- If you want a personal account, you can obtain one through the Property Online website: https://novascotia.ca/sns/access/land/subscribe-property-online.asp

## **Getting Started:**

• A current civic address OR a property identifier (PID) for the property

#### Tips & Tricks: PIDs

- You can easily find the PID for the property by using realty sites such as Viewpoint and searching for a civic address.
- Some PIDs are shared by multiple civic addresses and some civic addresses have multiple PIDS

#### Tips & Tricks: Civic Addresses

If you only know a historic address for the property there are a few ways to find the corresponding modern address:

- <u>Within the City of Halifax (not the rest of HRM)</u> there is a civic address conversion list available at the following link: https://www.halifax.ca/about-halifax/municipal-archives/source-guides/civic-address-history
- Outside Halifax
  - Community or provincial directories (typically held by local libraries and museums and archives)
  - o Use Google Street View.
  - Call the relevant Municipality and ask them.

#### **Useful Definitions:**

- <u>Grantor</u>: the individual or organization selling, granting, or willing the land.
- <u>Grantee:</u> the individual or organization buying, being granted, or inheriting the land.
- <u>Releasor:</u>
- <u>Mortgager</u>: the individual or organization maintaining the mortgage agreement and lending money to the mortgagee.
- <u>Mortgagee:</u> the individual or organization borrowing from the mortgager.

## **Logging In:**

This may be slightly different if accessing the system through one of the institutions above, but they will provide you with appropriate direction:

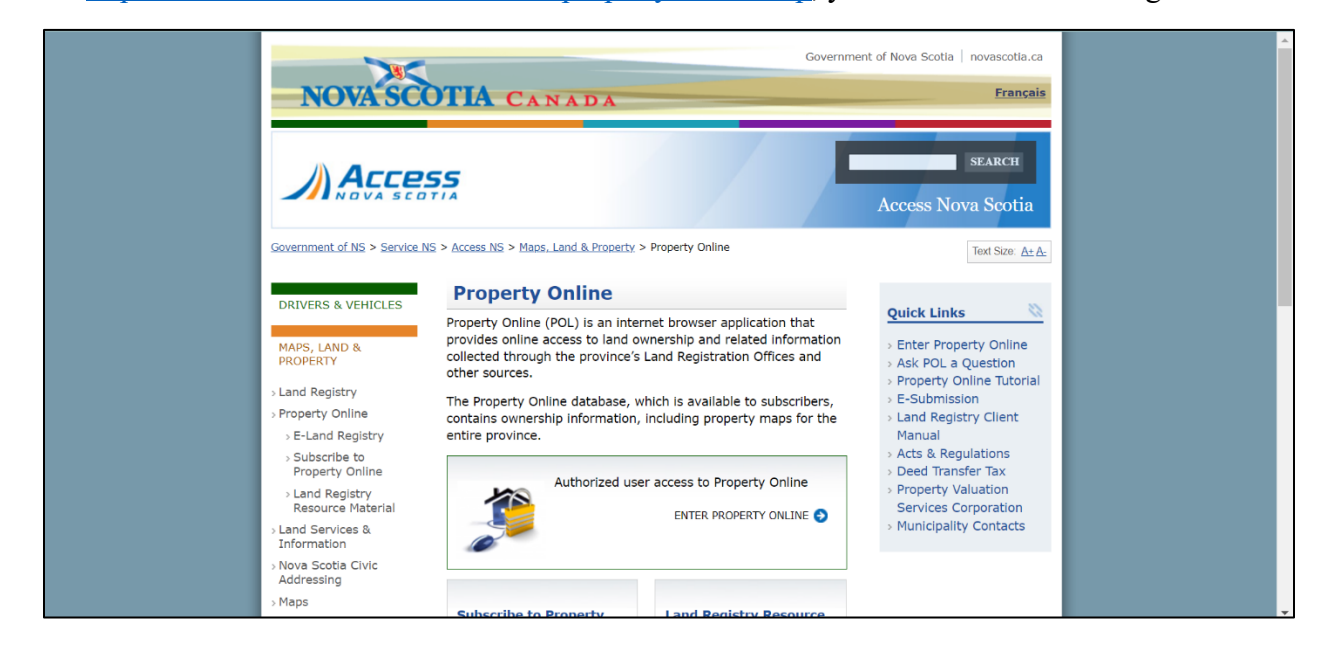

Go to https://novascotia.ca/sns/access/land/property-online.asp, you will see the following screen:

To enter Property Online's system: click 'ENTER PROPERTY ONLINE':

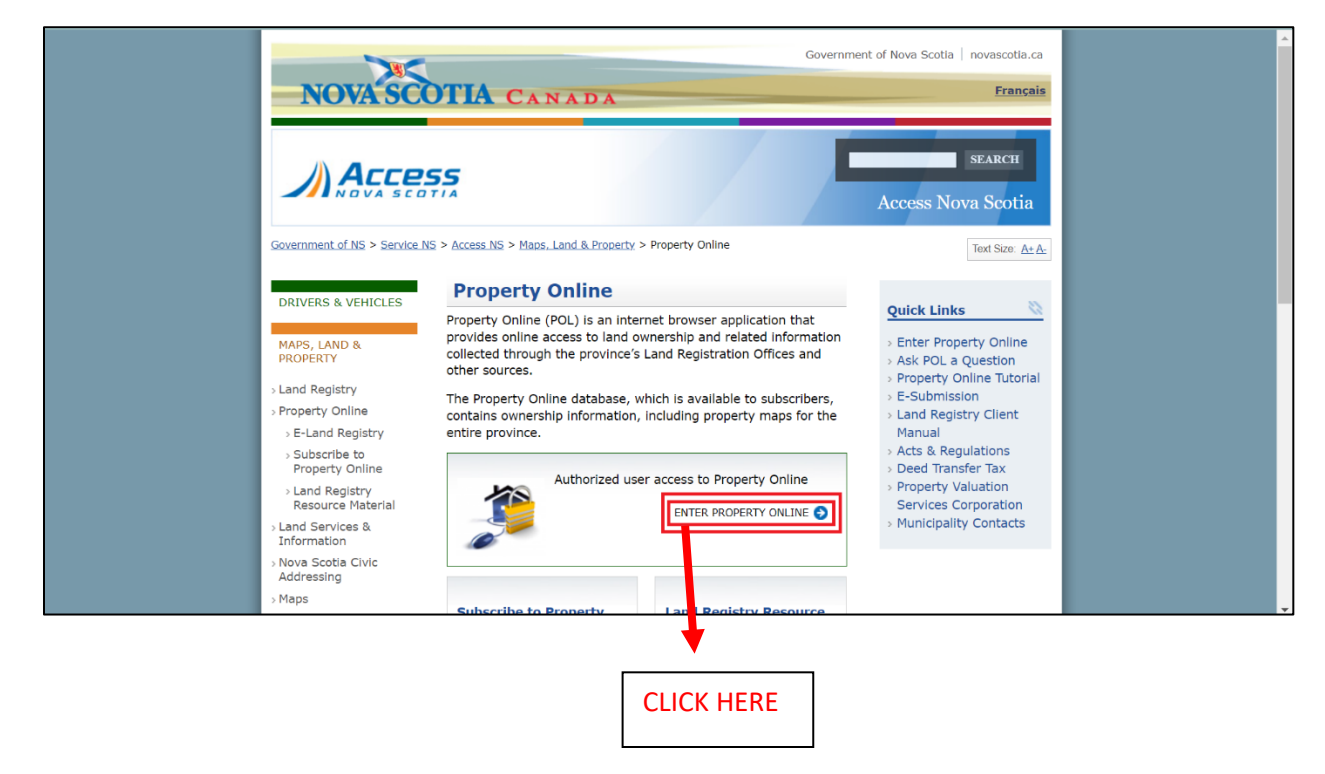

To sign in: a box will appear at the top center of the browser, here is where you fill in your sign-in credentials and click 'sign in'.

| S linns.novascotia.ca/LINNSDB/ind × +                                   |   |    | ~ | - | Ć | ) | × |
|-------------------------------------------------------------------------|---|----|---|---|---|---|---|
| ← → C () linns.novascotia.ca/LINNSDB/index\$.Startup                    | G | 07 | ß | ☆ |   | Ø | ÷ |
| Sign in<br>https://linns.novescotia.ca<br>Username pointent<br>Password |   |    |   |   |   |   |   |

Once you have signed in you will be brought to the following page:

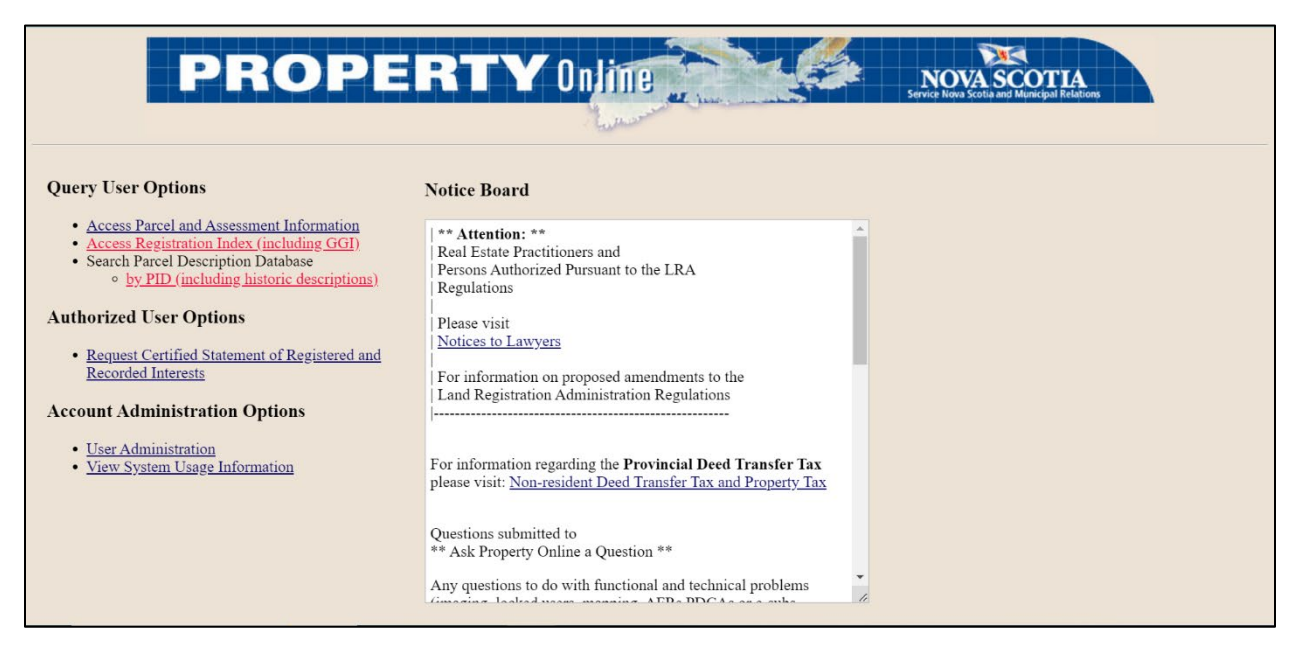

## How to find modern information:

This database stores the most recent documents relating to the property. The documents in this database can date back as far as the early 1900s most listings only go back to the 1970s and 80s

Begin by clicking 'Access Parcel and Assessment Information':

| iery User Options                                                                                                    | Notice Board                                                                                                    |
|----------------------------------------------------------------------------------------------------|----------------------------------------------------------------------------------------------------|
| Access Parcel and Assessment Informat<br>Access Registration Index (including G<br>Search Parcel Description Database<br>by PID (including historic descrip<br>horized User Options<br>Request Certified Statement of Register<br>Recorded Interests<br>ount Administration Options<br>User Administration<br>View System Usage Information | on<br>il)       ** Attention: **<br>Real Estate Practitioners and<br>Persons Authorized Pursuant to the LRA<br>Regulations         ifons)       Please visit         Notices to Lawyers       Please visit         Notices to Lawyers       Por information on proposed amendments to the<br>Land Registration Administration Regulations         For information regarding the Provincial Deed Transfer Tax<br>please visit: Non-resident Deed Transfer Tax and Property Tax         Questions submitted to<br>** Ask Property Online a Question **<br>Any questions to do with functional and technical problems |

You will be brought to the following page:

| → C               | linns.novascotia    | a.ca/property-or      | line/secure/pro | perty/index.js | p                         |              |                |          | ⓒ ☆ □       | Ø    |
|-------------------|---------------------|-----------------------|-----------------|----------------|---------------------------|--------------|----------------|----------|-------------|------|
| ROP               | PERTY               | Online                | De la           | NOVAS          |                           |              |                |          | caris       | vere |
| h                 | Provincial Ma       | ap Bull               | etin+Board 1    | Help           |                           |              |                |          |             |      |
| Property          | / Query             |                       |                 |                |                           |              |                |          |             |      |
| Identifiers       | Property Identifie  | r(s) (PID): Asse      | ssment Account  | (AAN):         |                           |              |                |          |             |      |
| Document          | Book:               | Page:                 | Doc Prefix:     | Document:      | Doc Suffix:               | Year:        |                |          |             |      |
|                   |                     |                       | <u> </u>        |                |                           |              |                |          |             |      |
| Owner             | First Name:         | 1                     | 1iddle Name:    |                | Last Name:                |              | Interest Type: | LR Only: |             |      |
|                   | Company/Entity N    | Name:                 |                 |                |                           |              |                |          |             |      |
| Civic<br>Address  | Civic Number: Su    | ffix: Street N        | lame:           |                | Street Type:              | Town/City:   | 8              |          |             |      |
|                   | Lot Code 1:         | Lot Value 1:          | Lot Code 2      | 2: Lot Value 2 | : Condo Corpo             | ration Numbe | er:            |          |             |      |
|                   |                     | ~                     | ~               |                |                           |              |                |          |             |      |
| Plan              | Plan Prefix: Plan f | Number: Pl            | an Suffix:      |                |                           |              |                |          |             |      |
| Search<br>Options | Results Per Page:   | County:<br>Any County | ×               | Suppress Will  | dcards: Status:<br>Active | ·]           |                |          |             |      |
| Submit Quer       | ry -                |                       |                 |                |                           |              |                |          | Reset Query |      |
|                   |                     |                       |                 |                | Property Online           | version 2.0  | ¢.             |          |             |      |

### From here there are two ways to pull up information on the property:

|                        | v Querv                   |                       |                    |              |               |                |          |   |                |
|------------------------|---------------------------|-----------------------|--------------------|--------------|---------------|----------------|----------|---|----------------|
| Identifiers            | Property Identifier(s) (P | ID): Assessment Accou | nt (AAN):          |              | linea         |                |          |   |                |
|                        | 00097618                  |                       |                    |              | Insei         | t PID ne       | re       |   |                |
| Document               | Book: Pag                 | e: Doc Prefix:        | Document:          | Doc Suffix:  | Year:         |                |          |   |                |
| Owner                  | First Name:               | Middle Namer          |                    | act Name:    |               | Interact Tunes | LR Only: |   |                |
| owner                  |                           | Filde Nome.           |                    | ust nume.    |               | Owners         | V No V   |   |                |
|                        | Company/Entity Name:      |                       |                    |              |               |                |          |   |                |
|                        |                           |                       |                    |              |               |                |          |   |                |
| Civic                  | Civic Number: Suffix:     | Street Name:          | s                  | treet Type:  | Town/City:    |                |          |   |                |
| Address                |                           | 1                     | )[                 |              | ~             |                |          |   |                |
|                        | Lot Code 1: Lot           | Value 1: Lot Cod      | le 2: Lot Value 2: | Condo Corpo  | ration Number | :              |          |   |                |
|                        | ×                         |                       | <b>v</b>           |              |               |                |          |   |                |
| Dian                   | Dine Drefive Dine Number  | n Dian Cufflui        |                    |              |               |                |          |   |                |
| Pidli                  | Plan Prenx: Plan Numbe    | r: Pidn Sullix:       |                    |              |               |                |          |   |                |
|                        |                           |                       |                    | 1.01.1       |               |                |          |   |                |
| Search                 | Results Per Page: Coun    | ty:<br>County         | Suppress Wildca    | rds: Status: |               |                |          |   |                |
| Ontions                |                           | county                |                    | Active       |               |                |          |   | Decest Occurry |
| Ontions                |                           |                       |                    |              |               |                |          | _ | Reset Query    |
| Options<br>Submit Quer | У                         |                       |                    |              |               |                |          |   |                |
| Ontions<br>Submit Quer | У                         |                       |                    |              |               |                |          |   |                |

**OPTION 1:** insert Property Identifier (PID) and click 'Submit Query'

**OPTION 2:** Enter the civic address and click 'Submit Query'

| Identifiers | Property Identi  | fier(s) (PID): A | ssessment Account | + (AAN):       |                  |            |                |          |                       |
|-------------|------------------|------------------|-------------------|----------------|------------------|------------|----------------|----------|-----------------------|
| ruentiners  |                  |                  |                   |                |                  |            |                |          |                       |
| Document    | Book:            | Page:            | Doc Prefix:       | Document:      | Doc Suff         | x: Year:   |                |          |                       |
| Owner       | First Name:      |                  | Middle Name:      |                | Last Name:       |            | Interest Type: | LR Only: |                       |
|             |                  |                  |                   |                |                  |            | Owners         | ✓ No ✓   |                       |
|             | Company/Entity   | y Name:          |                   |                |                  |            |                |          |                       |
| Civic       | Civic Number: 9  | Suffix: Stre     | et Name:          | _              | Street Type:     | Town/City  | •              |          | <b>T</b> ( <b>1 1</b> |
| Address     | 26               | Nev              | vcastle           |                | STREET           | ✓ Dartmout | h              |          | Insert civic          |
|             | Lot Code 1:      | Lot value        | I: LOT CODE       | 2: Lot value 2 | .: Condo C       |            | er:            |          | address here          |
|             |                  | ~                |                   | ~              |                  |            |                |          |                       |
| Plan        | Plan Prefix: Pla | n Number:        | Plan Suffix:      |                |                  |            |                |          |                       |
|             |                  |                  |                   |                |                  |            |                |          |                       |
| Search      | Results Per Pag  | ge: County:      |                   | Suppress W     | Idcards: Status: |            |                |          |                       |
|             |                  | Any Count        | <u>/ ```</u>      | ✓ No ✓         | Active           | ~          |                |          |                       |
| Submit Que  | ry               |                  |                   |                |                  |            |                |          | Reset Query           |
|             |                  |                  |                   |                |                  |            |                |          |                       |

Either of these options should bring you to a results page, from here click on 'Details' for more specific information:

| P                              | ROPERTY                                                                                                  | OnJine 🚬                                                      | N.G                                                     | NOVA SCOTIA                                                                                               |                                                                                            |                                                                                                    |                                                                                                    | caris                          | wered         |
|--------------------------------|----------------------------------------------------------------------------------------------------|---------------------------------------------------------------|---------------------------------------------------------|----------------------------------------------------------------------------------------------------|--------------------------------------------------------------------------------------------|----------------------------------------------------------------------------------------------------|----------------------------------------------------------------------------------------------------|--------------------------------|---------------|
| Search                         | Provincial Map                                                                                           | Bullet                                                        | in+Board 1                                              | Help                                                                                                    |                                                                                            |                                                                                                    |                                                                                                    |                                |               |
| Prope<br>1 Proper              | erty Search Results                                                                                      |                                                               |                                                         |                                                                                                    |                                                                                            |                                                                                                    |                                                                                                    |                                | 1             |
| PID                            |                                                                                                    | Owner                                                         |                                                         |                                                                                                    | Property Ac                                                                                | Idress                                                                                                    | Assessment Info                                                                                       | Opt                            | ions          |
| PID:<br>Type:                  | 00097618<br>STANDARD PARCEL                                                                              | Owner:                                                        | CITY OF DARTMO<br>HALIFAX REGION                        | OUTH<br>NAL MUNICIPALITY                                                                                  | Civic Addres                                                                               | s: 26 NEWCASTLE STREET<br>DARTMOUTH                                                                                              | AAN: 00766593<br>Value: \$1,152,800 (2023 COMMERCIAL EXEMPT)                                          | 0.                             | Details       |
| Status:<br>LR Status           | ACTIVE<br>S: NOT LAND REGISTRATION                                                                       | Mailing Address:                                              | PO BOX 1749<br>HALIFAX NS CAN                           | IADA B3J3A5                                                                                               | County:<br>Area:                                                                           | HALIFAX COUNTY<br>24000.0 SQUARE FEET                                                                                            |                                                                                                    |                                |               |
| PID                            |                                                                                                    | Owner                                                         |                                                         |                                                                                                    | Property Ac                                                                                | Idress                                                                                                    | Assessment Info                                                                                       | Ct                             | ions          |
| Ownersł<br>relates,<br>determi | nip and all information in this re<br>however, it is not intended to b<br>ne the current owner(s) of the | eport pertaining t<br>e relied upon by<br>lot, parcel or area | to Non-Land Reg<br>the reader as a<br>a of land under o | istration Parcels is belie<br>dvice on the current stat<br>consideration. THIS IS N                       | ved to be an<br>te of any title<br>IOT AN OFFIC                                            | accurate reflection of registere<br>to land. A search of the recor<br>IAL RECORD.                                                | ad documents affecting the lot, parcel or area of<br>ds at the appropriate Registry of Deeds office m | land to which<br>ay be require | n it<br>id to |
|                                |                                                                                                    |                                                               | This page and If you h                                  | Prope<br>all contents are copyright ©<br>ave comments regarding our<br>ease feel free to <u>Submit Pr</u> | rty Online v<br>1999-2003,Gov<br>site please dire<br><u>oblems</u> you fir<br>Compression: | version 2.0<br>vernment of Nova Scotia, all rig<br>ct them to:propertyOnline@gov.<br>d with the Property Online web site.<br>Off | hts reserved.<br>DS.ca                                                                                |                                |               |

**CLICK HERE** 

You will be brought to a page showing all available modern documentation related to the property, resembling the following four pictures:

| PID<br>Area<br>Lot                                    | 00097618<br>24000.0 SQUARE | FEET                                       |                         | Parcel Type<br>Parcel Access<br>Created | STANDARD PARCEL<br>Mar 09, 2017 03:26:25 | 5PM               | Status<br>Manag. Unit   | ACTIVE<br>MU0847  |          |
|-------------------------------------------------------|----------------------------|--------------------------------------------|-------------------------|-----------------------------------------|------------------------------------------|-------------------|-------------------------|-------------------|----------|
| PDCA Status                                           | No Description             |                                            |                         | Municipal Unit                          | HALIFAX REGIONAL MU                      | JNICIPALITY       | Manner of Tenure        | NOT APPLICABLE    |          |
| Location<br>26 NEWCASTLE S<br>DARTMOUTH               | TREET                      |                                            | County<br>HALIFAX C     | OUNTY                                   | Primary Loca<br>Yes                      | ition             | Source<br>Assigned b    | y Municipality    |          |
| Comments<br>Assessment Ac<br>00766593                 | count                      | Value<br>\$1,15                            | <b>9</b><br>2,800 (2023 | COMMERCIAL EXEMPT                       | )                                        | _                 | Tax District<br>050     | Tax Ward          | Tax Sub  |
|                                                       |                            |                                            |                         |                                         |                                          | View              | All Related PIDs Histor | Back to Results   | Map View |
| Owner Name<br>CITY OF DARTMOUTH<br>HALIFAX REGIONAL N | I<br>MUNICIPALITY          | Interest Holde<br>FEE SIMPLE<br>FEE SIMPLE | r Type                  | Qualifie<br>OTHERWIS                    | SE KNOWN AS                              | Province          |                         | Country           |          |
| Inst Type                                             | Inst No                    | Year                                       | Туре                    | Book/Page                               | R                                        | egistration Syste | em                      | Registration Date |          |
| Document                                              | 30922                      | 1978                                       | DEED                    | Book 3240 Page 108                      | 52 RI                                    | EGISTRY OF DEEDS  |                         | Dec 01, 1978      |          |
| Inst Type                                             | Inst No                    | Year                                       | Туре                    | Plan Name                               | D                                        | rawer Number      | _                       | Registration Date |          |
|                                                       | 1. 11 .                    | • • •                                      |                         | • • • •                                 | 1 1 .1                                   | DID               |                         |                   |          |

This section will show any modern deeds, wills, and mortgages available for the selected civic address or PID.

### Tips & Tricks: Parcel Description and Heritage Designation

#### Some properties will have a section outlining the parcel description.

This situates the property in relation to physical geographic features, roads and property lines (if not available here this should also be included in all deeds connected to the property).

There are occasionally documents indicating heritage designation on Property Online, but not always, the best way to know if a property is registered as a heritage property is to call the relevant town, municipality, or county.

#### HOW TO find historical information:

#### Before you begin you will need to know the following:

- A full or partial name of either a grantor or grantee connected to the property you are researching.
- The county that the property sits in.

#### Tips & Tricks: Historic Database

The historic database uses the <u>name</u> of the grantor or grantee to retrieve documents.

In most cases, the most effective way to use this system is to find the earliest deed in the modern database. Find the **Grantor's name** and starting there.

This database overlaps with the modern database and includes all available records between 1774 and the present.

| PROP                                      | ERTYUNINE NOVASCOTIA<br>Service Riova Scola and Meunicipal Relations                                                                                                    |
|-------------------------------------------|----------------------------------------------------------------------------------------------------|
| Query User Options                        | Notice Board                                                                                                    |
| Access Registration Index (including GGI) | ** Attention: **       A         Real Estate Practitioners and<br>Persons Authorized Pursuant to the LRA<br>Regulations       A         Please visit       Notices to Lawyers         For information on proposed amendments to the<br>Land Registration Administration Regulations       A         For information regarding the Provincial Deed Transfer Tax<br>please visit: <u>Non-resident Deed Transfer Tax and Property Tax</u> A |
|                                           | Questions submitted to<br>** Ask Property Online a Question **<br>Any questions to do with functional and technical problems                                                                                                    |

Created by the Heritage Trust of Nova Scotia, October 2023

#### This will bring you to:

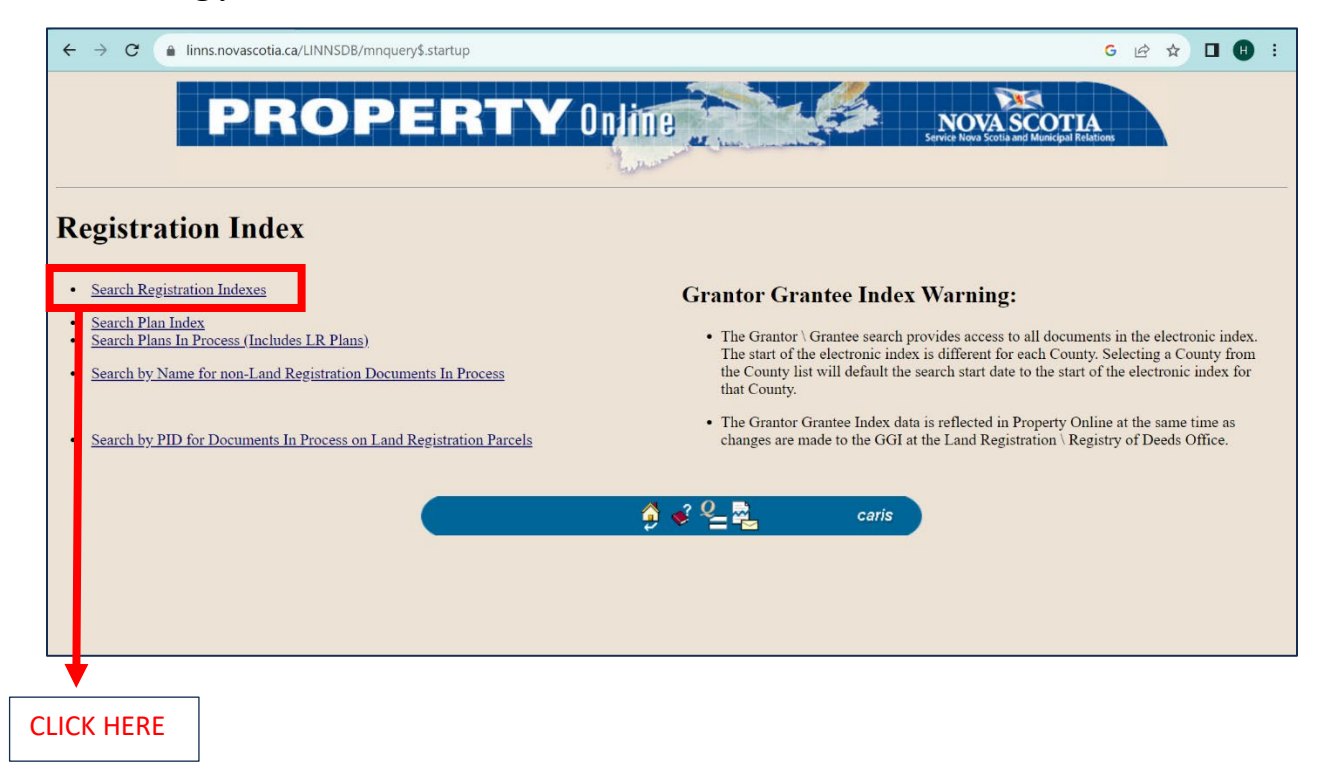

#### This will open a new window:

| linns.nc | ovascotia.ca/LINNSDB/ | /ri_search\$.framepage |                            |                                        |                |       |
|----------|-----------------------|------------------------|----------------------------|----------------------------------------|----------------|-------|
| PR       | OPERT                 | Y Online               |                            |                                        |                | caris |
| Order By | Remove                | Select Docum           | nent Details Reports       | Bulletin Board Help                    |                |       |
| Docum    | ient Query            |                        |                            |                                        |                |       |
| Names    | Last Name:            |                        | First Name:                | Middle Name:                           | Query exact?   |       |
|          | Enterprise Name:      |                        |                            |                                        | Query exact?   |       |
|          | Search for:           | GRANTORS (AGAINST)     |                            | Select Search Category(s)              |                | _     |
|          | Registration System:  | REGISTRY OF DEEDS ~    | Grantor/Grantee Index      | Judgments                              |                |       |
|          | Query                 | Reset                  | General Powers of Attorney | Code:                                  | Ý              |       |
| -        |                       |                        |                            | Include Name Changes 🔽                 |                |       |
| Documen  | ts Document #:        | Prefix: Suffix:        | Book: Page:                |                                        |                |       |
|          |                       |                        |                            | Query Reset                            |                |       |
| Search   | Results Per Page:     | County:                | Date Range: Reset          | Mode:                                  | Mark Selected: |       |
| Options  | 40 🗸                  | COLCHESTER COUNTY      | ✓ 1770-01-01 to 2023-0     | 9-21 • Replace • Append • Ke<br>Remove | ep O 🗹         |       |
|          |                       |                        |                            |                                        |                |       |

| linns.no  | vascotia.ca/LINNSD  | B/ri_search\$.framepag | le                         |                           |                  |         |
|-----------|---------------------|------------------------|----------------------------|---------------------------|------------------|---------|
| PR        | OPERT               | Y Online               | NOVA SCOTIA                |                           |                  | caris   |
| Order By  | Remove              | Select                 | Document Details Reports   | Bulletin Board Help       |                  | powered |
| Docum     | ant Ouery           |                        |                            |                           |                  |         |
| Names     | Last Name:          |                        | First Name:                | Middle Name:              | Query exact?     |         |
|           | Enterprise Name:    |                        |                            |                           | Query exact?     |         |
|           | Search for:         | GRANTORS (AGA          |                            | Select Search Category(s) |                  |         |
|           | Registration Syster | n: REGISTRY OF DE      | EDS Grantor/Grantee Index  | Judgments                 |                  | ~       |
|           | Quer                | y Reset                | General Powers of Attorney | nclude Name Changes 🔽     |                  |         |
| Document  | S Document #:       | Prefix: Suffi          | x: Book: Page:             |                           |                  |         |
|           |                     |                        |                            | Query Reset               |                  |         |
| Search    | Results Per Page:   | County:                | Date Range: Reset          | Mode:                     | Mark Selected:   |         |
| Options   | 40 ~                | COLCHESTER C           | OUNTY 770-01-01 to 2023-09 | • Replace O Append O Ke   | ep 🔿 🔽           |         |
|           | -                   |                        |                            | Remove                    | 100 C            |         |
|           | 1                   |                        |                            |                           |                  |         |
|           | ▼                   |                        |                            | <b>X</b>                  |                  |         |
|           |                     |                        |                            |                           |                  |         |
| Insert th | e individu          | al or corpo            | ration's name here         | Select <u>either</u> Gra  | antor or Grantee |         |
|           |                     |                        |                            |                           |                  |         |
|           |                     | V                      |                            |                           |                  |         |
| Select t  | he count            | v that the             | property is situated       |                           |                  |         |
|           | ne count            | y that the             | property is situated       |                           |                  |         |

In addition to a name, the historical database also requires you to pick a county to search within:

### Tips & Tricks: Narrowing Down Results

This will retrieve **all** records connected to the name searched.

Sometimes there can be too many results for a single name, which will result in an error message. In this case, you will need to narrow the date range for your search and look for listings matching the location of the property.

It is also possible to retrieve no results from your search. This can be because:

- The property changed hands and it was not officially recorded.
- The grantee or grantor changed names
- The name you searched under is incorrect.

In these cases, it can be helpful to look at the earliest available deed from the modern database in more detail.

#### Tips & Tricks: Deeds

Sometimes the deed will list known owners of the land in the section describing the land.

| PF       | ROPERT             | Y Online     | NOVAS                 | COTIA                    |                                      |               |                | <i>caris</i> |
|----------|--------------------|--------------|-----------------------|--------------------------|--------------------------------------|---------------|----------------|--------------|
| Order By | Remove             | Select       | Document Details Repo | orts                     | Bulletin Board                       | Help          |                |              |
| Docu     | Iment Query        |              |                       |                          |                                      |               |                |              |
| Names    | s Last Name: CREIC | GHTON        | First Name: PA        | UL                       | Middle Name                          | e:            | Query exact?   |              |
|          | Enterprise Name:   |              |                       |                          |                                      |               | Query exact?   |              |
|          | Search for:        | GRANTEES (AT | S) V                  |                          | Select Search C                      | Category(s)   |                |              |
|          | Registr:           | y Reset      | Grantor/Granted       | e Index<br>s of Attorney | Judgments<br>le:<br>ude Name Changes |               |                | <u>~</u>     |
| Docun    | nents Document #:  | Prefix: Su   | ffix: Book:           | Page:                    |                                      |               |                |              |
|          |                    |              |                       |                          | Query R                              | eset          |                |              |
| Search   | n Results er Page: | County:      | Date Range:           | Reset                    | Mode:                                |               | Mark Selected: |              |
| Option   | ns 40 ~            | HALIFAX COU  | NTY ~ 1749-01-01      | to 2023-10-1             | 2 Replace O.<br>Remove               | Append O Keep | • •            |              |
|          | CLICK HERE         |              |                       |                          |                                      |               |                |              |

After inputting a name of an individual or organization and selecting a county click 'Query':

#### The results will be displayed in chronological order (earliest date first) as shown below:

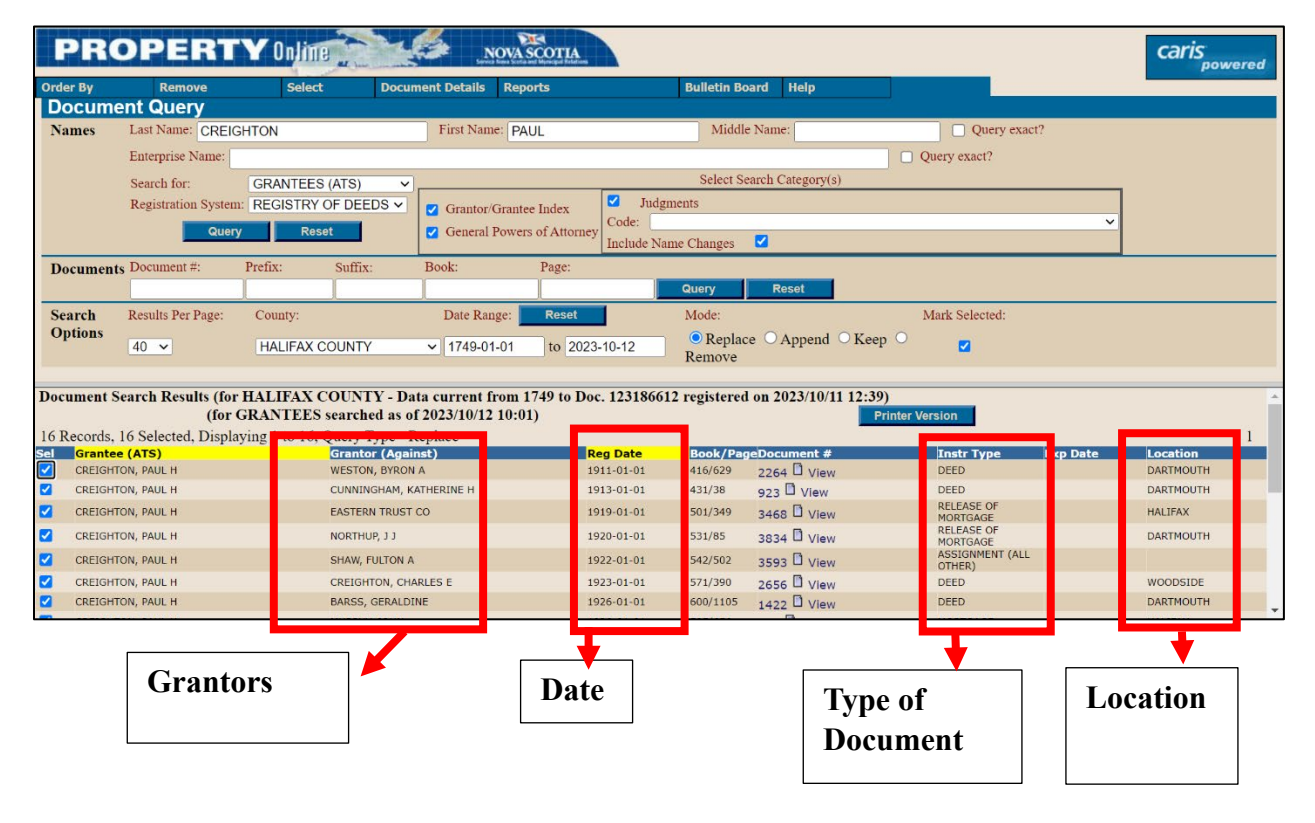

#### Tips & Tricks: More on the Historic Database

Form the historic database you can look at each document to find a match to the modern parcel description available for the PID.

To find earlier deeds from these, input the name of the earlier known grantor and search for entries where they were listed as grantee.

# **Viewing Documents on Property Online:**

| nterest Holder<br>Qualifier)                                                                                                    | Interest Holder Ty                                                                                                    | /pe Mailing Address                                                                                                    | з Туре                                           | Year Doo #   | -                           | ook/Page/Plan                                  | Registration D                              | ate NS Non-Res?                                   |
|----------------------------------------------------------------------------------------------------|----------------------------------------------------------------------------------------------------|----------------------------------------------------------------------------------------------------|--------------------------------------------------|--------------|-----------------------------|------------------------------------------------|---------------------------------------------|---------------------------------------------------|
| DARTMOUTH NON-PROFIT HOUSING SC                                                                                                    | DCIETY FEE SIMPLE                                                                                                    | 53 OCHTERLONEY S<br>DARTMOUTH NS CA<br>B2Y 1C3                                                                              | TREET                                            | 2007 8776280 | <b>1</b><br>loc             |                                                | May 07, 2007                                | No                                                |
| -<br>Farm Loan Board - Occupa                                                                                                    | ints & Mailing Addresses                                                                                                    |                                                                                                    |                                                  |              |                             |                                                |                                             |                                                   |
| Name Inter                                                                                                    | est Holder Type                                                                                                    |                                                                                                    |                                                  | Maili        | ng Addi                     | ess                                            |                                             |                                                   |
|                                                                                                    |                                                                                                    | No I                                                                                                    | R Lords Found                                    |              |                             |                                                |                                             |                                                   |
|                                                                                                    |                                                                                                    |                                                                                                    |                                                  |              |                             |                                                |                                             |                                                   |
| Benefits to the Registered                                                                                                    | Interests                                                                                                    |                                                                                                    |                                                  |              |                             |                                                |                                             |                                                   |
| Benefit Details                                                                                                    | Interest Holder Type                                                                                                    | ,ype                                                                                                    | Year Doc                                         | # Book/P     | age/Pla                     | n                                              | Registration I                              | Date                                              |
|                                                                                                    |                                                                                                    |                                                                                                    |                                                  |              |                             |                                                |                                             |                                                   |
|                                                                                                    |                                                                                                    | No I                                                                                                    | Records Found                                    |              |                             |                                                |                                             |                                                   |
|                                                                                                    |                                                                                                    | No I                                                                                                    | Records Found                                    |              |                             |                                                |                                             |                                                   |
|                                                                                                    |                                                                                                    | No I                                                                                                    | Records Found                                    |              |                             |                                                |                                             |                                                   |
| Burdens on the Registered                                                                                                    | Interests                                                                                                    | No I                                                                                                    | Records Found                                    |              |                             |                                                |                                             |                                                   |
| Burdens on the Registered<br>Interest Holder<br>(Qualifier)                                                                                                    | l Interests<br>Interest Holder Type                                                                                                  | No I<br>Mailing Address                                                                                                    | Records Found                                    |              | Year                        | Dec #                                          | Pook/Page/Plan                              | Registration Date                                 |
| Burdens on the Registered<br>Interest Holder<br>(Qualifier)                                                                                                    | I Interests Interest Holder Type                                                                                                    | No 1 Mailing Address S251 DUKE STREET UNUE STREET UNUE STREET                                                               | Records Found                                    | DECUSTRATION | Year                        | 52075                                          | Pook/Page/Plan                              | Registration Date                                 |
| Burdens on the Registered<br>Interest Holder<br>(Qualifier)<br>Hallfax Regional MUNICIPALITY                                                                                    | Interests Interest Holder Type PARTY TO AGREE ARE (BURDEN)                                                                           | No I<br>Mailing Address<br>5251 DUKE STREET<br>HALIERX NS CA<br>DJ J JAS                                                    | Type<br>DESIGNATION /                            | REGISTRATION | <b>Year</b><br>1982         | Doo #<br>52075<br>□ View Doc                   | Pook/Page/Plan                              | Registration Date                                 |
| Surdens on the Registered<br>Interest Holder<br>(Qualifier)<br>HALIFAX REGIONAL MUNICIPALITY                                                                                    | Interests Interest Holder Type PARTY TO AGREE ARE (BURDEN)                                                                           | No 1<br>Mailing Address<br>5251 DUKE STREET<br>HALFEAN NS CA<br>BUT JAG<br>POST OFFICE BOX 1749                             | Records Found                                    | REGISTRATION | <b>Year</b><br>1982         | 52075<br>View Doc<br>87762929                  | Pook/Page/Plan                              | Registration Date                                 |
| Surdens on the Registered<br>Interest Holder<br>(Qualifier)<br>Hallfax Regional MUNICIPALITY<br>Hallfax Regional MUNICIPALITY                                                   | Interests Interest Holder Type PARTY TO AGREE OF (BURDEN) PARTY TO AGREEMENT (BURDEN)                                                | No I<br>Mailing Address<br>S251 DUKE STREET<br>HA IFAX NS CA<br>DOST OFFICE BOX 1749<br>HALIFAX NS CA<br>BJ 3AS             | Records Found Type DESIGNATION / AGREEMENT       | REGISTRATION | Year<br>1982<br>2007        | 52075<br>☐ View Doc<br>87762929<br>☐ View Doc  | Pook/Page/Plan<br>ook 3634 Page 546         | Registration Date Dec 10, 1982 May 07, 2007       |
| Burdens on the Registered<br>Interest Holder<br>(Qualifier)<br>HALIFAX REGIONAL MUNICIPALITY<br>HALIFAX REGIONAL MUNICIPALITY                                                   | Interests Interest Holder Type PARTY TO AGREE OFF (BURDEN) PARTY TO AGREEMENT (BURDEN)                                               | No I<br>Mailing Address<br>S251 DUKE STREET<br>HA IFAN NS CA<br>DJ 343<br>POST OFFICE BOX 1749<br>HALIFAX NS CA<br>B3J 345  | Type           DESIGNATION /           AGREEMENT | REGISTRATION | Year<br>1982<br>2007        | 52075<br>☐ View Doc<br>87762929<br>☐ View Doc  | Pook/Page/Plan                              | Registration Date<br>Dec 10, 1982<br>May 07, 2007 |
| Burdens on the Registered<br>Interest Holder<br>(Qualifier)<br>HALIFAX REGIONAL MUNICIPALITY<br>HALIFAX REGIONAL MUNICIPALITY<br>TEXTUAL QUALIFICATIONS ON                      | Interests Interest Holder Type PARTY TO AGREED OT (BURDEN) PART TO AGREEMENT (BURDEN) Ittle                                          | No I<br>Mailing Address<br>S251 DUKE STREET<br>HAIFAX NS CA<br>DJ 3A0<br>POST OFFICE BOX 1749<br>HALFAX NS CA<br>B3J 3A5    | Type       DESIGNATION /       AGREEMENT         | REGISTRATION | Year<br>1982<br>2007        | 52075<br>View Doc<br>87762929<br>View Doc      | Pook/Page/Plan                              | Registration Date Dec 10, 1982 May 07, 2007       |
| Burdens on the Registered<br>Interest Holder<br>(Qualifier)<br>HALIFAX REGIONAL MUNICIPALITY<br>HALIFAX REGIONAL MUNICIPALITY<br>Textual Qualifications on a                    | Interests Interest Holder Type PARTY TO AGREEMENT (BURDEN) PARTY TO AGREEMENT (BURDEN)                                               | No I<br>Mailing Address<br>5251 DUKE STREET<br>HAITEX NS CA<br>DJ 345<br>POST OFFICE BOX 1749<br>HAITEX NS CA<br>B3J 3A5    | Type           DESIGNATION /           AGREEMENT | REGISTRATION | <b>Year</b><br>1982<br>2007 | <b>52075</b> View Doc <b>87762929</b> View Doc | <b>Pook/Page/Plan</b><br>took 3634 Page 546 | Registration Date<br>Dec 10, 1982<br>May 07, 2007 |
| Burdens on the Registered<br>Interest Holder<br>(Qualifier)<br>HALIFAX REGIONAL MUNICIPALITY<br>HALIFAX REGIONAL MUNICIPALITY<br>Textual Qualifications on the                  | Interests Interest Holder Type PARTY TO AGREE OUT (BURDEN) PART TO AGREEMENT (BURDEN) Itle                                           | No I<br>Mailing Address<br>S351 DUKE STREET<br>HAITER VIS CA<br>BOJ SAS<br>POST OFFICE BOX 1749<br>HAITEA VIS CA<br>BOJ SAS | Type           DESIGNATION /           AGREEMENT | REGISTRATION | <b>Year</b><br>1982<br>2007 | 52075<br>☐ View Doc<br>87762929<br>☐ View Doc  | Pook/Page/Plan                              | Registration Date<br>Dec 10, 1982<br>May 07, 2007 |
| Burdens on the Registered<br>Interest Holder<br>(Qualifier)<br>HALIFAX REGIONAL MUNICIPALITY<br>HALIFAX REGIONAL MUNICIPALITY<br>Textual Qualifications on the<br>CLICK 'VIEW D | Interests Interest Holder Type PARTY TO AGREE OF (BUDDEN) PARTY TO AGREE OF (BUDDEN) PARTY TO AGREEMENT (BURDEN) INTEREMENT (BURDEN) | No I<br>Mailing Address<br>5251 DUKE STREET<br>HA IFAN NS CA<br>BOT OFFICE BOX 1749<br>HALIFAX NS CA<br>BOJ 3A5             | Accords Found                                    | REGISTRATION | <b>Year</b><br>1982<br>2007 | 52075<br>View Doc<br>87762929<br>View Doc      | <b>Ook/Page/Plan</b><br>ook 3634 Page 546   | Registration Date<br>Dec 10, 1982<br>May 07, 2007 |
| Burdens on the Registered<br>Interest Holder<br>(Qualifier)<br>HALIFAX REGIONAL MUNICIPALITY<br>HALIFAX REGIONAL MUNICIPALITY<br>Textual Qualifications on<br>CLICK 'VIEW D     | PARTY TO AGREE DUT (BUIDDEN) PARTY TO AGREEMENT (BUIDDEN) PARTY TO AGREEMENT (BUIDDEN) Ittle                                         | No I<br>Mailing Address<br>S251 DUKE STREET<br>HAI FAX NS CA<br>BOJ 3A3<br>POST OFFICE BOX 1749<br>HAILFAX NS CA<br>BOJ 3A5 | Type           DESIGNATION           AGREEMENT   | REGISTRATION | <b>Year</b><br>1982<br>2007 | 52075<br>○ View Doc<br>87762929<br>○ View Doc  | Pook/Page/Plan                              | Registration Date<br>Dec 10, 1982<br>May 07, 2007 |

#### This will open a new window:

Select if you would like to view the document as a printable Pdf or have the document emailed to you. It will be emailed to the email account connected to the Property Online account.

|                                                                                                    | PROPERTY On Jine Nova Scotta and Municipal Relation                                                                 |                                                                                                    |  |
|----------------------------------------------------------------------------------------------------|----------------------------------------------------------------------------------------------------|----------------------------------------------------------------------------------------------------|--|
| Image Information                                                                                                    | Historical Document Information                                                                                     |                                                                                                    |  |
| Global<br>ID     File Name     File Size<br>(KB)     Created<br>(KB)     Verified       1037946     DH_HF_1982_52075_3634_546.pdf     29.607     2006-01-30     Verified       Select Delivery Method       © Email     © View / Download                                                                                                    | Document Number:<br>Document Suffix:<br>Book:<br>Page:<br>Document Type:<br>County:<br>Parcel Location:<br>Deciment | 52075<br>3634<br>546<br>415 - DESIGNATION / REGISTRATION<br>HALIFAX COUNTY<br>DARTMOUTH<br>DECISTAN OF DEEDS |  |
| Get Image         Imail NN2S345@GMAIL.COM         Disclaimer: This scanned mage is made available for convenience and reference purposes only and is NOT a certified copy of a document pursuant to subsection 10(4) of the Land Registration Act.         The elector of the complexity of the complexity | Registration Datetime:                                                                                              | 1982-12-10 00:00:00                                                                                          |  |